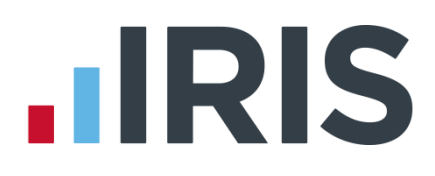

## **IRIS Payroll Professional**

### Guide to creating Scottish Widows output file

25/08/2015

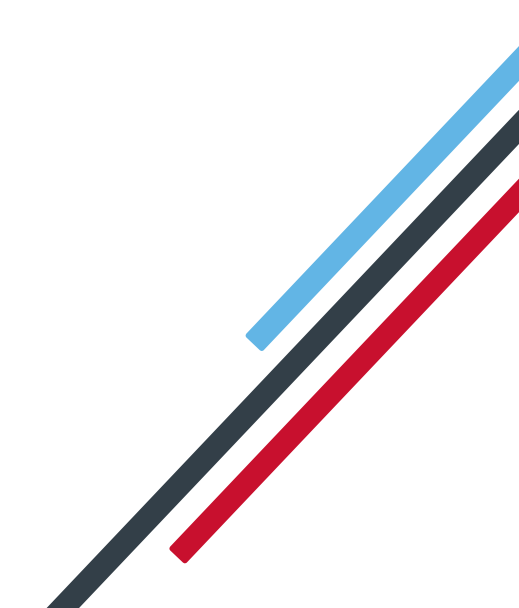

# **IRIS**

| Introduction                    | 2 |
|---------------------------------|---|
| Scottish Widows configuration   | 3 |
| Pension Fund Configuration      | 3 |
| Employee Details Configuration  | 3 |
| Scottish Widows file            | 4 |
| Create output file              | 4 |
| Upload Scottish Widows V3 file: | 5 |

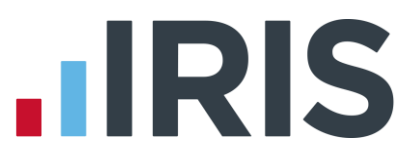

#### Introduction

This guide will give you an overview of how to configure your payroll to include information required in the Scottish Widows output file. You can create an output file for output file to enrol workers and inform them of the contributions taken, in the one file.

The guide covers:

- Configuring output file information
- Creating an output file each period

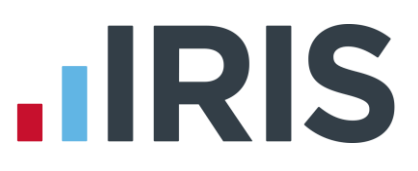

#### **Scottish Widows configuration**

Scottish Widows require you to supply a Pension Provider Worker Group and Pay Group for each employee in the output file. Scottish Widows expect these to be consistent with the payroll upload workflow notification. If you have more than one Pay Group, you should create an identifier and categorise each Pay Group, for further information please contact Scottish Widows.

#### **Pension Fund Configuration**

- 1. Go to the **Pension** menu and select 'Configure Pension Fund'
- 2. Select the Scottish Widows pension fund and click 'Edit'
- On the Create/Edit Pension
   Fund Details screen, in the
   Output File field select 'Scottish
   Widows V3'
- In the Include field, select 'All employees' (unless you have been told to use a different option by Scottish Widows)
- Create/Edit Pension Fund Det Scheme Type ieneral Det Scheme Type Defined Contribution • Fund No Pension Fund 2 Qualifying Scheme 🔽 Name Unique ID 2 Glerwood Moston Manchester Output File Address Telephone Scottish Widows V3 Output File -Contact All emolo stcode: M9 1LA Scheme Re Add Empl Email Addres SCON No ndard Selected 
  0.00
  10.00 Employee Por Bank Deta Sort Code Name Address Account Na Bank Ref 1 stcode: Bank Ref 2 QK Save Cancel

5. Click **'OK'** 

#### **Employee Details Configuration**

- In Employee Details, select 'Pensions' tab
- In the Scottish Widows Pay Group/Now PAY Code enter the Pay Group for each employee that is a member of the Scottish Widows scheme.

|                  | Group                                    | <none></none> | * |
|------------------|------------------------------------------|---------------|---|
|                  | Date Group Changed                       | Π             |   |
|                  | Payment Source                           | <none></none> | • |
|                  | Date Payment Source Changed              | п             |   |
| Ove              | rseas National Awaiting NI Number        | E C           |   |
| Output File Fiel | ds                                       |               |   |
|                  | Friends Life/Now Pensions - Category     |               | • |
|                  | Peoples Pension - Worker Group ID        | Admin         | • |
|                  | Scottish Widows - Pay Group/Now PAY CODE |               | • |

If the **Scottish Widows – Pay Group/Now PAY Code** doesn't contain any options, you can create a new one by typing directly in the field and then clicking **'Save'**. The new **Scottish Widows – Pay Group/Now PAY Code** option will be available to select in the dropdown field.

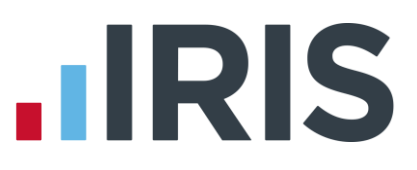

#### Scottish Widows file

You should send an output file to Scottish Widows each period you have paid your employees. This file will contain joiner and contribution information.

#### **Create output file**

- 1. Go to the Pension menu and select 'Create Pension File'
- On the Select File to Create screen, choose 'Scottish Widows V3'
- 3. Click **'OK'**
- On the Period for Contribution Schedule screen, enter the 'From' and 'To' dates for the date range to create the file.
- In Who to include, leave the default setting as 'All' unless you want to create the output file for a selection of employees

| 📶 Period for Contri | bution Schedu | ule                                           | <b>X</b>       |
|---------------------|---------------|-----------------------------------------------|----------------|
| Date Range          |               | Who to include                                |                |
| From 05/06/2        | 2015 🔳        | C Selected                                    |                |
| To 12/06/2          | 2015 🔳        | Pay Frequency<br>Pay<br>Frequency <pre></pre> | •              |
| Payment Source &    | NEST Details  |                                               |                |
| Payment Source      | ſ             | Payment Source 1                              | -              |
| Date Payment Du     | ie [          | 77 1                                          |                |
| NEST Payment F      | requency      | Monthly                                       | <b>_</b>       |
|                     |               | _                                             | 函              |
| Field               | Condition     | Detail                                        | <b>_</b>       |
|                     |               |                                               |                |
|                     |               |                                               |                |
|                     |               |                                               | •              |
| Next                | <u>s</u> ql   | Clea <u>r</u>                                 | <u>C</u> ancel |

 If your company has employees in different pay frequencies, for example weekly and monthly paid

employees, select **'Pay Frequency'** to choose the payment frequency of employees you want to include in the output file (unless you have been told to include all employees in the output file, regardless of pay frequency)

7. Click 'Next'

Your payroll has the ability to hold back contributions if the pension provider doesn't want to receive the funds until the end of the opt-out window. This is available when creating the pension output files. You must check with Scottish Widows if you are permitted this option.

- Tick the 'Exclude' box to exclude the worker from the contributions file. This will hold back the worker's contributions until the date entered in the Exclude until column
- 9. Click 'Next'

| Code | Sumame      | Forename | NI Number | Automatic<br>Enrolment | Exclude  | Exclude until | ŀ |
|------|-------------|----------|-----------|------------------------|----------|---------------|---|
| 1    | DUNSTON     | Amold    | NM342219B | 08/06/2015             | <b>v</b> | 31/08/2015    | 1 |
| 2    | ATKINSON    | Helen    | NB662391D | 08/06/2015             | 1        |               |   |
| 5    | PETERSON    | Ralph    | JA509634C | 08/06/2015             | 1        |               |   |
| 9    | BROADBENT   | Terry    | NA729474A | 08/06/2015             | 1        |               |   |
| 12   | KILDARE     | Kevin    | RT937124C | 08/06/2015             | 1        |               |   |
| 14   | EMMANUELLE  | Gladys   | NM765340A | 08/06/2015             | 1        |               |   |
| 17   | NIGHTINGALE | Pam      | JB564889A | 08/06/2015             | 1        |               |   |
| 18   | FOSTER      | Jim      | NM776840B | 08/06/2015             | 1        |               |   |
|      |             |          |           |                        |          |               |   |
|      |             |          |           |                        |          |               |   |

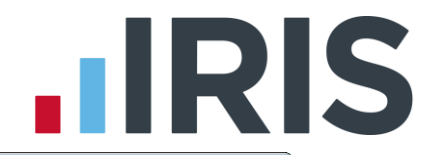

- On the Scottish Widows V3 Contribution
   Schedule for...screen, click 'Print' to print a report of the employees that are included in the file
- Click 'Create File' to create the Scottish Widows V3 file
- Scottish Widows V3 Contributions Schedule for 05/06/2015 to 12/0.. Summary of file contents -Total Pensionable Earnings 5380.84 379.49 Total Employer Contributions Total Employee Contributions 868.06 Number of employees with Reduced Contributions 1 Number of employees with Excluded Contributions 0 Total number of employees included in the file 8 Print Back Create File Close
- A message will advise the location where the Scottish Widows V3 file has been created

| Scottish Wi | dows V3 file created                                                                                                    |
|-------------|----------------------------------------------------------------------------------------------------|
| 0           | The Scottish Widows V3 file has been created successfully in C:\EARNIE<br>April 2015\Scottish Widows\0000.<br>The name of the file is Scottish WidowsCS00002015060520150612.CSV. |
|             | ОК                                                                                                    |

#### Upload Scottish Widows V3 file:

If you have chosen Scottish Widows to assess your employees and send the pension communications to them, you must ensure the **Configure Pension Fund Details** | **Output Files** | **Include** is set to **'All employees'**.

- 1. Login to AssistMe
- On the main screen, in the Notifications section, next to the Please upload full data for [pay group name] pay group, click the 'Go' button
- Select Process data file and browse to the location in your payroll where the Scottish

| Home                            | TISH WIDO                    | ws                                                                |                 | AS:<br>How we use cookles   Help   Cl |                 |
|---------------------------------|------------------------------|-------------------------------------------------------------------|-----------------|---------------------------------------|-----------------|
| ABC (                           | Company L                    | td ⊳                                                              |                 | I AssistMe.<br>Userguide              |                 |
| Notificati                      | ons                          |                                                                   |                 |                                       |                 |
| Due Date                        | Notification                 | Sta                                                               | tus Action      |                                       |                 |
| 01/11/2013                      | Please prepare ass<br>group. | essment data for Admin Staff pay Per                              | ding 🔽 *        | Employee Search                       |                 |
| 01/11/2013                      | Please prepare ass<br>group. | esament data for Management pay Per                               | ding Go         | Sumame                                |                 |
|                                 |                              |                                                                   |                 | Allege at the second                  | -               |
|                                 |                              |                                                                   |                 |                                       | _               |
|                                 |                              | EAC                                                               | K TO TOP        |                                       |                 |
| Data file ma                    | anagement                    | Scheme management                                                 | User management | Dank details Comprete                 | rences 144      |
| <ul> <li>View archit</li> </ul> | ve files                     | <ul> <li>View scheme summary</li> <li>Access to scheme</li> </ul> |                 |                                       |                 |
|                                 |                              | management secure services                                        | Retrieve        | Payrolt - Repo                        | rting           |
|                                 |                              | 00                                                                | comma           | schedules                             | La Participante |

Widows V3 output file was created and click Upload.

For more information about uploading a **Scottish Widows V3** output file, please contact Scottish Widows.

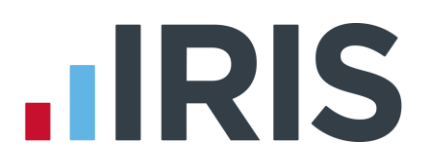

#### Additional Software and Services Available

#### IRIS AE Suite™

The IRIS AE Suite<sup>™</sup> works seamlessly with all IRIS payrolls to easily manage auto enrolment. It will assess employees as part of your payroll run, deduct the necessary calculations, produce files in the right format for your pension provider\* and generate the necessary employee communications.

#### **IRIS OpenPayslips**

Instantly publish electronic payslips to a secure portal which employees can access from their mobile phone, tablet or PC. IRIS OpenPayslips cuts payslip distribution time to zero and is included as standard with the IRIS AE Suite<sup>™</sup>.

#### **IRIS Auto Enrolment Training Seminars**

Choose from a range of IRIS training seminars to ensure you understand both auto enrolment legislation and how to implement it within your IRIS software.

#### **Useful numbers**

| HMRC online service helpdesk |                          | HMRC employer helpline |                              |  |
|------------------------------|--------------------------|------------------------|------------------------------|--|
| Tel:                         | 0300 200 3600            | Tel:                   | 0300 200 3200                |  |
| Fax:                         | 0844 366 7828            | Tel:                   | 0300 200 3211 (new business) |  |
| Email:                       | helpdesk@ir-efile.gov.uk |                        |                              |  |

#### **Contact Sales (including stationery sales)**

| For IRIS Payrolls       | For Earnie Payrolls           |  |  |
|-------------------------|-------------------------------|--|--|
| Tel: 0844 815 5700      | Tel: 0844 815 5677            |  |  |
| Email: sales@iris.co.uk | Email: earniesales@iris.co.uk |  |  |

#### **Contact support**

| Your Product              | Phone         | E-mail                  |
|---------------------------|---------------|-------------------------|
| IRIS PAYE-Master          | 0844 815 5661 | payroll@iris.co.uk      |
| IRIS Payroll Business     | 0844 815 5661 | ipsupport@iris.co.uk    |
| IRIS Bureau Payroll       | 0844 815 5661 | ipsupport@iris.co.uk    |
| IRIS Payroll Professional | 0844 815 5671 | payrollpro@iris.co.uk   |
| IRIS GP Payroll           | 0844 815 5681 | support@gppayroll.co.uk |
| IRIS GP Accounts          | 0844 815 5681 | gpaccsupport@iris.co.uk |
| Earnie or Earnie IQ       | 0844 815 5671 | support@earnie.co.uk    |

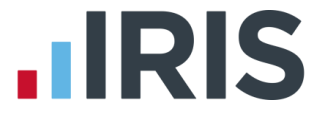

IRIS & IRIS Software Group are trademarks © IRIS Software Ltd 06/2015. All rights reserved